LUSDik -LUSD Informations- und Kommunikationsschnittstelle

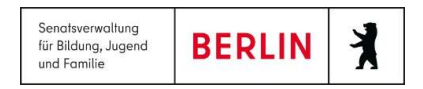

Anleitung für LUSDik

## Anmeldung in die Sekundarstufe II

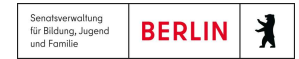

## Inhaltsverzeichnis

| 1  | Einleifung                                                           | 2  |
|----|----------------------------------------------------------------------|----|
| 2  | Die Webseite "Übergang Sek. II > Anmeldungen auswerten"              | 2  |
|    | 2.1 Spalten in der Tabelle ein- und ausblenden                       | 3  |
|    | 2.2 Die Tabelle sortieren und filtern                                | 3  |
| 3  | Einen neuen Datensatz hinzufügen                                     | 5  |
| 4  | Anschlusswünsche hinzufügen                                          | 9  |
|    | 4.1 Unterregister "Anschluss Schule" 1                               | 10 |
|    | 4.2 Unterregister "Anschluss Ausbildung"1                            | .1 |
|    | 4.3 Unterregister "Sonstiges"1                                       | .3 |
| 5  | Reihenfolge der Anschlusswünsche ändern und Anschlusswünsche löschen | .4 |
| 6  | Antrag auf Schulpflichtbefreiung und Ruhen der Schulpflicht stellen  | .5 |
| 7  | Register "Unterstützungsbedarf" bei den LUSD-Datensätzen1            | .7 |
| 8  | Register "Beratung"1                                                 | .8 |
| 9  | Register "Datensatzhistorie"2                                        | 20 |
| 10 | Anmeldebogen generieren2                                             | 21 |
| 11 | Dokumentationsbogen generieren2                                      | 22 |

### 1 Einleitung

In LUSDik steht eine Funktion zur Bearbeitung von Anmeldungen für die Sekundarstufe II zur Verfügung. Mit dieser Funktion können Sie die Anmeldungen von Schülerinnen und Schüler, für die Sie zuständig sind, verwalten.

Die Anleitung beschreibt, wie Sie auf die Funktion zugreifen und wie Sie eine Anmeldung für die Sekundarstufe II bearbeiten.

#### 2 Die Webseite "Übergang Sek. II > Anmeldungen auswerten"

Um auf die Webseite mit den Anmeldungen für die Sekundarstufe II zuzugreifen, müssen Sie sich in LUSDik mit Berechtigungen als **Beraterin oder Berater Übergang Sek. II** anmelden.

Nach der Anmeldung navigieren Sie zur Webseite Übergang Sek. II > Anmeldungen auswerten.

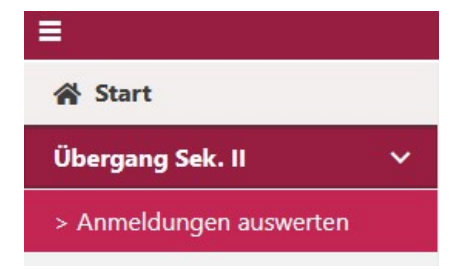

Abbildung 1: Menüpunkt "Anmeldungen auswerten"

Nach dem Klick auf den Menüpunkt **Anmeldungen auswerten** gelangen Sie zur Ansicht der Anmeldungen für die Sekundarstufe II.

|                         |     |               |                 |               |      |                 |           |              | ② 음 Willko      | mmen - testuser12 〔→ |
|-------------------------|-----|---------------|-----------------|---------------|------|-----------------|-----------|--------------|-----------------|----------------------|
| A Start                 |     |               |                 |               |      |                 |           |              |                 | B                    |
| Übergang Sek. II 🛛 🗸 🗸  | Anm | eldungen      |                 |               |      |                 |           |              |                 | Di A                 |
| > Anmeldungen auswerten |     |               |                 |               |      |                 |           |              |                 |                      |
| > Abbrüche erfassen     |     | Status/Fehler | Name, Vorname † | Geburtsdatum  | Dual | Anschlussperspe | 1) Schule | 1) Schulname | 1) Bildungsgang | 1) Beruf             |
| Archiv >                |     |               | T               | Tag,MonatJahr | T    | T               | T         | T            | T               |                      |
|                         |     |               |                 |               |      |                 |           |              |                 |                      |
|                         |     |               |                 | 17.02.2011    | Nein | Ja              |           |              |                 |                      |
|                         |     |               |                 |               |      |                 |           |              |                 |                      |
|                         |     |               |                 |               |      |                 |           |              | _               |                      |
|                         |     |               |                 | 11.07.2009    | Nein |                 | _         |              |                 |                      |

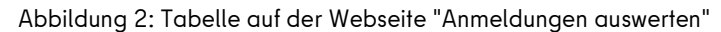

#### 2.1 Spalten in der Tabelle ein- und ausblenden

Sie können die Anzeige der Spalten in der Tabelle unter **Anmeldungen auswerten** für sich anpassen. Dafür klicken Sie auf oben links in der Tabelle. Ihnen wird die scrollbare Liste mit den Spaltentiteln und den Kontrollkästchen vorne angezeigt, wie in der Abbildung 3 dargestellt. Einige Kontrollkästchen sind schon markiert – diese Spalten werden Ihnen schon in der Tabelle angezeigt. Die Spalten, bei denen die Markierung fehlt, sind in der Tabelle nicht eingeblendet.

#### Anmeldungen

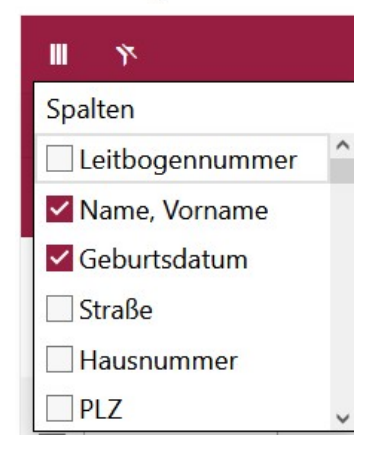

#### Abbildung 3: Auswahl Spalten

Um eine Spalte in der Tabelle auszublenden, entfernen Sie die Markierung im Kontrollkästchen beim entsprechenden Spaltentitel.

Um eine Spalte einzublenden, setzen Sie das Häkchen im Kontrollkästchen.

#### 2.2 Die Tabelle sortieren und filtern

Auf der Webseite **Anmeldungen auswerten** genauso wie auf den anderen Webseiten in LUSDik haben Sie die Möglichkeit, Tabellen nach einer bestimmten Spalte zu filtern oder zu sortieren.

Standartmäßig sind die Einträge in der Tabelle alphabetisch aufsteigend nach der Spalte

"Nachname, Vorname" sortiert.

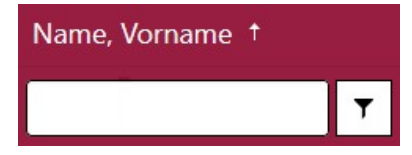

Abbildung 4: Aufsteigend sortierte Spalte "Name, Vorname"

Um die Einträge in der Tabelle auf- oder absteigend zu sortieren, klicken Sie auf die Kopfspalte der Spalte. Der aktuelle Sortierstatus wird durch einen Pfeil in der Kopfzeile angezeigt (siehe Abbildung 4).

Nach dem ersten Klick erfolgt die aufsteigende Sortierung der Inhalte in der Spalte, nach dem zweiten Klick absteigende Sortierung, und nach dem dritten Klick wird die Sortierung der Spalte zurückgesetzt.

Um die Einträge in der Tabelle nach einem bestimmten Merkmal zu filtern oder einen Datensatz gezielt zu suchen (z. B. nach Namen und Vornamen), geben Sie den Suchbegriff ins Filterfeld bei der entsprechenden Spalte ein. Die Tabelle wird unmittelbar nach der Eingabe aktualisiert.

Zusätzlich steht Ihnen die erweiterte Suche zur Verfügung. Klicken Sie hierfür auf das Filter-Symbol in der Kopfzeile der Spalte. Es erscheint eine Liste von Filteroptionen (siehe Abbildung 5).

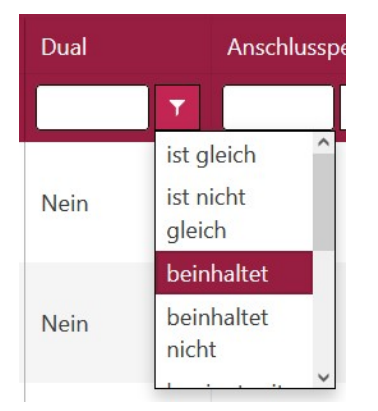

Abbildung 5: Erweiterte Filteroptionen

Diese Funktion kann auch ohne Eingabe eines Suchbegriffs genutzt werden, z. B. durch Auswahl der Optionen "ist leer" oder "ist nicht leer".

Möchten Sie die erweiterte Suche in Kombination mit einem Suchbegriff verwenden, geben Sie den Suchbegriff vor der Auswahl der Filteroption in das Filterfeld ein.

#### 3 Einen neuen Datensatz hinzufügen

Um eine neue Anmeldung in LUSDik anzulegen, folgen Sie diesen Schritten:

- 1. Navigieren Sie zur Webseite Übergang Sek. II > Anmeldungen auswerten.
- 2. Öffnen Sie den Unterdialog "Datensatz hinzufügen", in dem Sie die Schaltfläche

| Datensatz hinzufügen             |                                                                                                  |
|----------------------------------|--------------------------------------------------------------------------------------------------|
| Bewerber Gesetzliche Stellvertre | eter Schullaufbahn Unterstützungsbedarf Anschluss Beratung BAM Datensatzhistorie Fehlermeldungen |
| Bewerber                         | Anschrift                                                                                        |
| Nachname:                        | Straße:                                                                                          |
| Vorname:                         | Hausnummer:                                                                                      |
| Rufname:                         | Zusatzangaben:                                                                                   |
| Geboren am:                      | Tag.Monat.Jahr E PLZ:                                                                            |
| Geburtsort:                      | Ort:                                                                                             |
| Geburtsland:                     | Wohnbezirk:                                                                                      |
| 1. Staatsangehörigkeit:          | Kommunikation                                                                                    |
| 2. Staatsangehörigkeit:          | Telefon:                                                                                         |
| Erstsprache:                     | Mobiltelefon:                                                                                    |
| Zweitsprache:                    | E-Mail:                                                                                          |
| Geschlecht:                      | ▼ Widerruf der Einwilligung zur                                                                  |
| Auskunftssperre:                 | Weitergabe der Daten an die JBA                                                                  |
| Lebenszyklusstatus:              |                                                                                                  |
| Anmeldecode:                     |                                                                                                  |
| and all contract                 |                                                                                                  |

Abbildung 6: Register "Bewerber" im Unterdialog "Datensatz hinzufügen"

- Füllen Sie alle Pflichtfelder im Register "Bewerber" aus. Hinweis: Die Pflichtfelder sind am linken Rand markiert.
- 4. Wechseln Sie auf das Register "Gesetzliche Stellvertreter".

| Datensatz hi | inzufügen                  |               |                      |           |          |     |                   | ×                                                    |
|--------------|----------------------------|---------------|----------------------|-----------|----------|-----|-------------------|------------------------------------------------------|
| Bewerber     | Gesetzliche Stellvertreter | Schullaufbahn | Unterstützungsbedarf | Anschluss | Beratung | BAM | Datensatzhistorie | Fehlermeldungen                                      |
|              |                            |               |                      |           |          |     | +                 | i i                                                  |
|              |                            |               |                      |           |          |     |                   |                                                      |
|              |                            |               |                      |           |          |     |                   |                                                      |
|              |                            |               |                      |           |          |     |                   |                                                      |
|              |                            |               |                      |           |          |     |                   |                                                      |
|              |                            |               |                      |           |          |     |                   |                                                      |
|              |                            |               |                      |           |          |     |                   |                                                      |
|              |                            |               |                      |           |          |     |                   |                                                      |
|              |                            |               |                      |           |          |     |                   |                                                      |
|              |                            |               |                      |           |          |     |                   |                                                      |
|              |                            |               |                      |           |          |     |                   |                                                      |
|              |                            |               |                      |           |          |     |                   |                                                      |
|              |                            |               |                      |           |          |     |                   |                                                      |
|              |                            |               |                      |           |          |     |                   | Windows aktivieren<br>Werbele Sie zu des Siestellung |
|              |                            |               |                      |           |          |     | Speichern         | Abbrechen                                            |

Abbildung 7: Register "Gesetzliche Stellvertreter" im Unterdialog "Datensatz hinzufügen"

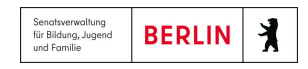

- 5. Klicken Sie auf die Schaltfläche mit dem Plus-Symbol
- 6. Füllen Sie alle Pflichtfelder in der Maske "Gesetzliche Vertreter 1" aus.

| itensatz h | inzufügen                  |               |                      |           |              |          |                   |                    |
|------------|----------------------------|---------------|----------------------|-----------|--------------|----------|-------------------|--------------------|
| lewerber   | Gesetzliche Stellvertreter | Schullaufbahn | Unterstützungsbedarf | Anschluss | Beratung     | BAM      | Datensatzhistorie | Fehlermeldungen    |
|            |                            |               |                      |           |              |          | +                 | Î.                 |
| Geseta     | zlicher Vertreter 1        |               |                      |           |              |          |                   | A                  |
| Gesetz     | licher Vertreter           |               |                      | *         |              |          |                   |                    |
| Art des    | s gesetzlichen Vertreters: |               | •                    | Adress    | e des gesetz | lichen V | ertreters         |                    |
| Titel (D   | Ooktorgrad):               | - Kein Ein    | trag -               | Straße:   |              |          |                   |                    |
| Anrede     | 2:                         |               |                      | Hausnu    | mmer:        |          |                   | 1                  |
| Nachn      | ame:                       |               |                      | Zusatza   | ngaben:      |          |                   |                    |
| Vornar     | ne:                        |               |                      | PLZ:      |              |          |                   |                    |
| Auskur     | nftssperre:                |               |                      | Ort:      |              |          |                   |                    |
| Komm       | unikation                  |               |                      |           |              |          |                   |                    |
| Posten     | npfänger:                  |               |                      |           |              |          |                   |                    |
| sorgeb     | erechtigt:                 |               |                      |           |              |          |                   |                    |
| Telefor    | n privat:                  |               |                      | 7         |              |          |                   |                    |
| Telefor    | n geschäftlich:            |               |                      | า         |              |          |                   |                    |
| Mobilt     | elefon:                    |               |                      | า         |              |          |                   |                    |
| E-Mail:    |                            |               |                      | า         |              |          |                   |                    |
|            |                            |               |                      | _         |              |          |                   | Windows aktivierer |
|            |                            |               |                      |           |              |          | Speichern         | Abbrechen          |

Abbildung 8: Maske "Gesetzlicher Stellvertreter 1"

!!! Hinweis: Beim gesetzlichen Vertreter können Sie die Adresse des Kindes übernehmen, in dem Sie den **Pfeil nach unten** 🔽 anklicken.

7. Klicken Sie erneut auf die Schaltfläche mit dem Plus-Symbol, um einen zweiten

gesetzlichen Vertreter aufzunehmen.

!!! Hinweis: Die Schritte 5 - 7 bzw. Hinzufügen vom gesetzlichen Stellvertreter ist für Anlegen eines neuen Datensatzes optional.

!!! Hinweis: Wenn Sie, wie im Schritt 5 beschrieben, auf die Schaltfläche mit dem Plus-Symbol klicken, gelten alle markierten Felder in der Maske "Gesetzliche Stellvertreter" als Pflichtfelder für das Hinzufügen der Anmeldung. Wenn es nicht gewünscht ist, die gesetzlichen Stellvertreter anzulegen, klicken Sie auf die Schaltfläche mit dem Papierkorb 

, um die Masken für das Hinzufügen der gesetzlichen Stellvertreter

auszublenden.

- 8. Wechseln Sie auf das Register "Schullaufbahn".
- 9. Wählen Sie einen Wert aus dem Pflichtfeld Abgebende Institution aus.

10. Füllen Sie weitere Felder im Register aus, soweit Ihnen die Daten für diese Felder vorliegen.

| werber    | Gesetzliche Stellvertreter | Schullaufbahn | Unterstützun | gsbedarf | Anschluss   | Beratung | BAN  | Dat | ensatzhistorie F | ehlermeldungen              |                   |
|-----------|----------------------------|---------------|--------------|----------|-------------|----------|------|-----|------------------|-----------------------------|-------------------|
| Abgeben   | de Institution             |               |              |          |             |          |      |     |                  |                             | •                 |
| Abgeben   | de Schule                  |               |              |          |             |          |      |     |                  |                             | •                 |
| Jahre Sch | ulbesuch                   |               |              | 1        |             |          |      |     |                  |                             |                   |
| Erreichte | Abschluss                  |               |              |          |             |          |      |     |                  |                             | •                 |
| Abschlus  | sprognose                  |               |              |          |             |          |      |     |                  |                             | •                 |
| Prognose  | e (GO)                     |               |              |          |             |          |      |     |                  |                             | •                 |
| Aktuelle  | Stufe                      |               |              |          |             |          |      |     |                  |                             |                   |
| Aus Willk | ommensklasse               |               |              |          |             |          |      |     |                  |                             |                   |
| Sprachst  | and Deutsch                |               |              |          |             |          | •    |     |                  |                             |                   |
| Berufstät | igkeit                     |               |              |          |             |          |      |     |                  |                             | •                 |
|           |                            |               |              | Von      | Tag.Monat.J | ahr      | ti i | Bis | Tag.Monat.Jahr   | <b></b>                     |                   |
| Ausbildu  | ng abgebrochen             |               |              |          |             |          |      |     |                  |                             |                   |
| Erste Fre | ndsprache                  |               |              |          |             |          | •    |     |                  |                             |                   |
| Zweite Fr | emdsprache                 |               |              |          |             |          | •    |     |                  |                             |                   |
|           |                            |               |              |          |             |          |      |     |                  |                             |                   |
|           |                            |               |              |          |             |          |      |     |                  |                             |                   |
|           |                            |               |              |          |             |          |      |     |                  | Windows a<br>Wechseln Sie a | ktivie<br>u den i |
|           |                            |               |              |          |             |          |      |     | Speichern        | Abbre                       | :hen              |

Abbildung 9: Register "Schullaufbahn" im Unterdialog "Datensatz hinzufügen"

11. Wechseln Sie zum Register "Unterstützungsbedarf".

| atensatz h | inzufügen            |                      |                      |               |                |             |                    |                  |     |      |
|------------|----------------------|----------------------|----------------------|---------------|----------------|-------------|--------------------|------------------|-----|------|
| Bewerber   | Gesetzliche Stellver | treter Schullaufbahr | Unterstützungsbedarf | Anschluss     | Beratung       | BAM         | Datensatzhistorie  | Fehlermeldungen  | i   |      |
| Neue Fö    | irderung erfassen    |                      |                      |               |                |             |                    |                  |     | ^    |
| von        | (                    | Tag.Monat.Jahr       |                      |               | bis            |             | Tag.Monat.Jahr     |                  | ÷.  |      |
| Förderun   | ngsart               |                      |                      |               |                |             |                    |                  | •   | )    |
| Förderstu  | ufe                  |                      |                      |               |                |             |                    |                  | •   | ĵ    |
|            |                      | Blind                |                      |               |                | Sehörlos    |                    |                  |     |      |
|            |                      |                      |                      | ♦             |                |             |                    |                  |     |      |
| Sonderp    | pädagogische und s   | onstige Förderung    | _                    |               |                |             |                    |                  |     |      |
| Von        |                      | Bis                  | Förderungsart        |               |                |             | Förderstufe        |                  |     |      |
|            |                      |                      | Keine Date           | nsätze verfüg | bar.           |             |                    |                  | ^   |      |
|            |                      |                      |                      |               |                |             |                    |                  |     |      |
|            |                      |                      |                      |               |                |             |                    |                  |     |      |
|            |                      |                      |                      |               |                |             |                    |                  |     |      |
|            |                      |                      |                      |               |                |             |                    |                  |     |      |
|            |                      |                      |                      |               |                |             |                    |                  |     |      |
|            |                      |                      |                      |               |                |             |                    |                  | ~   |      |
|            |                      |                      |                      |               |                |             |                    |                  |     |      |
| Reha-St    | atus der Agentur fü  | ir Arbeit            |                      | Status        | der Schulpt    | flichtbef   | reiung und Ruhen o | der Schulpflicht |     |      |
| liegt      | vor                  |                      |                      | Sd            | nulpflichtbefr | eiung lie   | gt vor             |                  |     |      |
| erhöl      | hter Beratungsbedarf | darr                 |                      | Ru            | hen der Schu   | Ipflicht li | egt vor            |                  | Wir | ndov |
|            |                      |                      |                      |               |                |             |                    |                  | Wec |      |

Abbildung 10: Register "Unterstützungsbedarf" im Unterdialog "Datensatz hinzufügen"

12. Füllen Sie alle Pflichtfeld im Block "Neue Förderung erfassen" aus. Damit wird das

Schaltsymbol mit den **Pfeilen nach unten** aktiv.

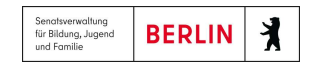

um die

13. Klicken Sie auf den **Pfeil nach unten**, um die eingetragenen Daten über die Förderung in die Tabelle unten hinzuzufügen.

III Hinweis: Die Kontrollkästchen im Block "Status der Schulpflichtbefreiung und Ruhen der Schulpflicht" sind nicht bearbeitbar. Sie bekommen ein Häkchen, sobald ein Antrag auf Schulpflichtbefreiung oder auf Ruhen der Schulpflicht genehmigt ist.

**!!! Hinweis:** Die Schritte 12 und 13 bzw. Hinzufügen von Förderungen ist für Anlegen eines neuen Datensatzes optional.

Speichern

14. Klicken Sie auf die Schaltfläche **Speichern** 

Anmeldung anzulegen.

III Hinweis: Alle Daten in Registern "Bewerber", "Gesetzliche Stellvertreter", "Schullaufbahn" und "Unterstützungsbedarf" lassen sich nach dem Anlegen des Datensatzes bearbeiten.

Bearbeiten

#### 4 Anschlusswünsche hinzufügen

Um einen Datensatz zu bearbeiten und ggf. Anschlusswünsche hinzuzufügen, markieren Sie den

zu bearbeitenden Datensatz und klicken Sie auf die Schaltfläche **Bearbeiten** 

Somit wird der Unterdialog "Datensatz bearbeiten" im Register "Anschluss" geöffnet.

| Zu den Anschlusswünschen hinz       | <u>ufügen</u> |                                                    |             |                         |                   |     |
|-------------------------------------|---------------|----------------------------------------------------|-------------|-------------------------|-------------------|-----|
| Bildungsgang mit der Fachrichtun    | g             |                                                    |             |                         | •                 |     |
| Schule                              |               |                                                    |             |                         | •                 |     |
|                                     |               | *                                                  |             |                         |                   |     |
| Anschlusswünsche                    |               |                                                    |             |                         |                   |     |
| Bildungsgang/Angebot/<br>F Maßnahme | Beruf         | Schule/Institution/ Einricht./<br>Träger/Rechtskr. | Freie Plätz | Offene<br>Bewerbung: NR | Bearbeitungsstand |     |
| 1                                   |               |                                                    | 0           | 1                       |                   | • ^ |
| 2                                   |               |                                                    | 0           | 1                       |                   | •   |
|                                     |               |                                                    |             |                         |                   |     |
|                                     |               |                                                    |             |                         |                   |     |
|                                     |               |                                                    |             |                         | <b>↑</b> ↓        | 15  |
|                                     |               |                                                    |             |                         |                   |     |
|                                     |               |                                                    |             |                         |                   |     |
|                                     |               |                                                    |             |                         |                   |     |

Abbildung 11: Unterdialog "Datensatz bearbeiten" im Register "Anschluss"

Das Register **"Anschluss"** ersetzt das ehemalige Register **"Anmeldedaten"** und ist in drei weitere Unterregister geteilt: **Anschluss Schule, Anschluss Ausbildung** und **Sonstiges**.

Im unteren Bereich sehen Sie die Tabelle **Anschlusswünsche**, in der die Anschlusswünsche aus allen drei Unterregistern hinzugefügt werden. In der Tabelle erhalten Sie einen Überblick über **Bildungsgang/Angebot/Maßnahme**, **Beruf**, **Schule/Institution/Träger/Rechtskreis**, **Freie Plätze**, **Offene Bewerbungen**, Nachrücker (NR) und **Bearbeitungsstand**.

Um einen Anschlusswunsch hinzuzufügen, wählen Sie zunächst das entsprechende Unterregister aus.

!!! Hinweis: In der Anschlusstabelle können insgesamt drei Anschlusswünsche hinterlegt werden.

## 4.1 Unterregister "Anschluss Schule"

Im Unterregister **"Anschluss Schule"** finden Sie im Block **Zu den Anschlusswünschen hinzufügen** die Felder **Bildungsgang mit der Fachrichtung** und **Schule**, neben denen Sie eine Auswahlliste vorfinden. Es besteht eine Abhängigkeit zwischen beiden Feldern, d.h. je nachdem welchen Eintrag Sie in einem der beiden Felder auswählen, verändert sich die Auswahlliste des anderen Feldes.

Klicken Sie ins Feld Bildungsgang mit der Fachrichtung, um die Auswahlliste zu öffnen.

Wählen Sie einen Eintrag in der Liste. Sie können über die Liste suchen, indem Sie einen Suchbegriff eingeben.

| Ber | verber Gesetzliche Stellvertreter Schulla | aufbahn Unterstützungsbedarf | Anschluss | Beratung | BAM | Datensatzhistorie | Fehlermeldungen |  |
|-----|-------------------------------------------|------------------------------|-----------|----------|-----|-------------------|-----------------|--|
|     | Anschluss Schule Anschluss Ausbildung     | Sonstiges                    |           |          |     |                   |                 |  |
|     | Zu den Anschlusswünschen hinzufüge        | n                            |           |          |     |                   |                 |  |
|     | Bildungsgang mit der Fachrichtung         |                              |           |          |     |                   | •               |  |
|     | Schule                                    |                              |           |          |     |                   | •               |  |
|     |                                           |                              | ≶         |          |     |                   |                 |  |

Abbildung 12: Unterregister "Anschluss Schule"

Sie können auch erst mit der Eingabe der Schule beginnen und dann einen Bildungsgang

auswählen. Anschließend klicken Sie auf einzuzufügen.

Klicken Sie anschließend auf Speichern, um die Bearbeitung abzuschließen.

| !!! Hinweis: Sie können weitere Anschlusswünsche in den Registern Anschluss Ausbildung oder     |
|-------------------------------------------------------------------------------------------------|
| Sonstiges erfassen und anschließend speichern. Es ist nicht notwendig, nach der Erfassung jedes |
| einzelnen Anschlusswunsches zu speichern.                                                       |

## 4.2 Unterregister "Anschluss Ausbildung"

Im Unterregister "Anschluss Ausbildung" finden Sie unter dem Block Zu den Anschlusswünschen

hinzufügen die Felder Beruf, Bildungsgang, Institution und Schule mit danebenstehenden

Auswahlfeldern. Auch zwischen diesen befindet sich eine Abhängigkeit, weshalb sich je

ausgewähltem Eintrag in einem der Felder, die Auswahlmöglichkeit bei den anderen anpasst.

| werber Gesetzliche Stellver | treter Schullaufbahn  | Unterstützungsbedarf | Anschluss  | Beratung | BAM  | Datensatzhistorie | Fehlermeldungen |
|-----------------------------|-----------------------|----------------------|------------|----------|------|-------------------|-----------------|
| Anschluss Schule Anschlu    | ss Ausbildung Sonsti  | ges                  |            |          |      |                   |                 |
| Zu den Anschlusswünse       | <u>hen hinzufügen</u> |                      |            |          |      |                   |                 |
| Beruf                       |                       |                      |            |          |      |                   | •               |
| Bildungsgang                |                       |                      |            |          |      |                   | •               |
| Institution                 |                       |                      |            |          |      |                   | •               |
| Schule                      |                       |                      |            |          |      |                   | •               |
|                             |                       |                      | ♦          |          |      |                   |                 |
| Ausbildungsvertra           | g liegt vor           | Vertragsdatum        | 15.01.2025 |          | ti i | PLZ               | 13409           |
| BAM berechtigt              |                       |                      |            |          |      |                   |                 |
| Anschlusswünsche            |                       |                      |            |          |      |                   |                 |
|                             |                       |                      |            |          |      |                   |                 |

Abbildung 13: Unterregister "Anschluss Ausbildung"

Es gibt zwei Möglichkeiten, einen Anschlusswunsch in diesem Register hinzuzufügen.

Anschlusswunsch mit einer Ausbildung an einer Schule hinzufügen:

- 1. Wählen Sie einen Bildungsgang in der Auswahlliste Bildungsgang.
- 2. Wählen Sie einen Beruf in der Auswahlliste Beruf.
- 3. Wählen Sie eine Schule in der Auswahlliste Schule.
- Klicken Sie auf das Schaltsymbol Somit wird der Anschlusswunsch in die Tabelle Anschlusswünsche hinzugefügt.

III Hinweis: Bei der Erfassung einer dualen Ausbildung an einer Berufsschule müssen Sie zurzeit eine Schule auswählen. In den meisten Fällen gibt es für einen Beruf nur eine Schule zur Auswahl. Wenn es mehrere Schulen gibt, können Sie eine beliebige auswählen. Mit dem nächsten Release im April wird diese Funktionalität so angepasst, dass Sie bei der Erfassung eines Anschlusswunsches an der Berufsschule keine Schule mehr auswählen müssen, um den Anschlusswunsch in die Tabelle hinzuzufügen. Die erfassten Schulen werden aus der Tabelle entfernt, während der Anschlusswunsch bestehen bleibt. Anschlusswunsch mit einer Ausbildung an einer Institution hinzufügen:

- 1. Wählen Sie eine Institution in der Auswahlliste Institution.
- 2. Wählen Sie einen Beruf in der Auswahlliste **Beruf**.
- Klicken Sie auf das Schaltsymbol Somit wird der Anschlusswunsch der Tabelle
  Anschlusswünsche hinzugefügt.

**!!! Hinweis**: Für die Erfassung der Ausbildung an einer Schule oder an einer Institution können Sie die Felder **Beruf**, **Bildungsgang**, **Institution** und **Schule** in beliebiger Reihenfolge ausfüllen.

Unterhalb der Felder **Beruf**, **Bildungsgang**, **Institution** und **Schule** befindet sich das

Kontrollkästchen Ausbildungsvertrag liegt vor. Sobald Sie das Kontrollkästchen markiert haben,

müssen Sie das Vertragsdatum sowie die PLZ des Betriebes eingeben.

!!! Hinweis: Das Kontrollkästchen Ausbildungsvertrag liegt vor ist nur bearbeitbar, wenn weder

das Kontrollkästchen BAM berechtigt noch im Unterregister Sonstiges das Kontrollkästchen

Vertrag/schriftliche Zusage liegt vor markiert ist.

Liegt eine BAM-Berechtigung vor, können Sie das Kontrollkästchen **BAM berechtigt** darunter markieren.

!!! Hinweis: Das Kontrollkästchen BAM berechtigt ist nur bearbeitbar, wenn weder das

Kontrollkästchen Ausbildungsvertrag liegt vor noch im Unterregister Sonstiges das

Kontrollkästchen Vertrag/schriftliche Zusage liegt vor markiert ist.

Klicken Sie anschließend auf **Speichern**, um die Bearbeitung abzuschließen.

## 4.3 Unterregister "Sonstiges"

Im Unterregister **"Sonstiges"** finden Sie im Block **Zu den Anschlusswünschen hinzufügen** die zwei Felder **Angebot/Maßnahme** sowie **Einrichtung/Träger/Rechtskreis** mit danebenstehenden Auswahllisten. Standardgemäß ist zu Beginn nur das Feld **Angebot/Maßnahme** zu bearbeiten. Wenn Sie dort einen Eintrag auswählen, können Sie danach eine Auswahl im Feld **Einrichtung/Träger/Rechtskreis** treffen. Welche Möglichkeiten Sie dort haben, hängt vom Eintrag in **Angebot/Maßnahme** ab.

| erber Gesetzliche Stellverti | reter Schullaufbah  | n Unterstützungsbeda | rf Anschluss    | Beratung | BAM | Datensatzhistorie | Fehlermeldungen |
|------------------------------|---------------------|----------------------|-----------------|----------|-----|-------------------|-----------------|
| Anschluss Schule Anschlus    | s Ausbildung Sons   | tiges                |                 |          |     |                   |                 |
| Zu den Anschlusswünsch       | en hinzufügen       |                      |                 |          |     |                   |                 |
| Angebot/Maßnahme             |                     |                      |                 |          |     |                   | •               |
| Einrichtung/Träger/Rechtsk   | reis                |                      |                 |          |     |                   | •               |
|                              |                     |                      | *               |          |     |                   |                 |
| Vertrag/schriftliche         | Zusage liegt vor    | Datum Tag.Mo         | nat.Jahr        | Ċ.       |     | PLZ               |                 |
| Schulpflichtbefreiung od     | er Ruhen der Schulp | oflicht              |                 |          |     |                   |                 |
| Befreiung/Ruhen              | Von                 | Bis                  | Grund           |          |     | Statu             | IS              |
|                              |                     | Keine Dat            | ensätze verfügb | oar.     |     |                   |                 |
|                              |                     |                      |                 |          |     |                   |                 |
|                              |                     |                      |                 |          |     |                   |                 |
|                              |                     |                      |                 |          |     |                   | + 🗷             |

Abbildung 14: Unterregister "Sonstiges"

Wählen Sie in der Auswahlliste des Feldes **Angebot/Maßnahme** einen Eintrag aus und danach den entsprechenden Eintrag in **Einrichtung/Träger/Rechtskreis**. Anschließende klicken Sie auf das Schaltsymbol mit dem Pfeil nach unten , um den Anschlusswunsch der Tabelle hinzuzufügen.

Unterhalb dieser Felder befindet sich das Kontrollkästchen **Vertrag/schriftliche Zusage liegt vor**. Wenn Sie das Kästchen markieren, müssen Sie das Vertragsdatum sowie die PLZ der Einrichtung eintragen.

III Hinweis: Das Kontrollkästchen Vertrag/schriftliche Zusage liegt vor ist nur bearbeitbar, wenn weder das Kontrollkästchen BAM berechtigt noch das Kontrollkästchen Ausbildungsvertrag liegt vor im Register "Anschluss Ausbildung" markiert ist.

Klicken Sie anschließend auf **Speichern**, um die Bearbeitung abzuschließen.

## 5 Reihenfolge der Anschlusswünsche ändern und Anschlusswünsche löschen

Sie können stets die Reihenfolge der erfassten Anschlusswünsche in der Tabelle

Anschlusswünsche ändern und die Anschlusswünsche mit dem leeren Bearbeitungsstand löschen.

Dafür nutzen Sie die Schaltsymbole mit dem Pfeil nach oben 🏊, mit dem Pfeil nach unten 🛂

und mit dem Papierkorb 🔲 rechts unterhalb der Tabelle **Anschlusswünsche**.

Um den Anschlusswunsch in der Reihenfolge nach oben zu ziehen, klicken Sie den

Anschlusswunsch an und auf das Schaltsymbol 🔼

Um den Anschlusswunsch in der Reihenfolge nach unten zu verschieben, klicken Sie den

Anschlusswunsch an und das Schaltsymbol 🛂

Um den Anschlusswunsch zu löschen, klicken Sie den Anschlusswunsch an und das Schaltsymbol

## 

Wenn Sie die Änderungen in der Tabelle Anschlusswunsche abgeschlossen haben, klicken Sie im Unterdialog "Datensatz bearbeiten" auf **Speichern**.

# 6 Antrag auf Schulpflichtbefreiung und Ruhen der Schulpflicht stellen

Um einen Antrag auf Schulpflichtbefreiung oder Ruhen der Schulpflicht zu stellen, öffnen Sie den Unterdialog **"Datensatz bearbeiten"** und wechseln Sie zum Register **"Anschluss"** und weiter zum Unterregister **"Sonstiges"**.

Im Block Schulpflichtbefreiung oder Ruhen der Schulpflicht finden Sie eine Tabelle mit den Spalten Befreiung/Ruhen, Von, Bis, Grund und Status.

In dieser Tabelle wird angezeigt, ob ein Antrag auf Schulpflichtbefreiung oder das Ruhen der Schulpflicht gestellt wurde. Außerdem können Sie anhand der Angaben in der Spalte Status nachvollziehen, ob der Antrag an die Schulaufsicht übermittelt wurde und ob die Schulaufsicht den Antrag genehmigt oder abgelehnt hat:

- Der Status "**initial angelegt**" bedeutet, dass der Antrag in der Schule lediglich gestellt wurde.
- Der Status "**übermittelt**" bedeutet, dass der Antrag an die Schulaufsicht übermittelt wurde.
- Der Status "**genehmigt**" bedeutet, dass der Antrag von der Schulaufsicht genehmigt wurde.
- Der Status "nicht genehmigt" bedeutet, dass die Schulaufsicht den Antrag abgelehnt hat.

Im Register Sonstiges haben Sie die Möglichkeit, die Anträge an die Schulaufsicht zu übermitteln.

Dafür klicken Sie auf das Schaltsymbol mit dem Plus 🎫

| Antrag hinzufügen: |                       | ×         |
|--------------------|-----------------------|-----------|
| Antragsdaten       |                       |           |
| Antrag auf         | Schulpflichtbefreiung | •         |
| Grund              |                       | •         |
|                    |                       |           |
| Von                | Tag.Monat.Jahr        | Ë         |
| Bis                | Tag.Monat.Jahr        | Ë         |
|                    |                       |           |
|                    | Übernehmen            | Abbrechen |

Abbildung 15: Unterdialog "Antrag hinzufügen"

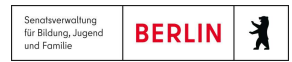

Im geöffneten Unterdialog (Abbildung 15) wählen Sie im Feld **Antrag auf** aus, ob Sie den Antrag auf Schulpflichtbefreiung oder Ruhen der Schulpflicht stellen möchten. Zunächst füllen Sie die Felder **Grund**, **Von** und **Bis** aus. Klicken Sie anschließend auf **Übernehmen** und **Speichern**. Somit wird der Antrag erstellt und an die Schulaufsicht für die Genehmigung übermittelt.

**!!! Hinweis**: Das Feld **Grund** hat eine Auswahlliste und ein Eingabefeld darunter, das initial nicht aktiv ist. Dieses Feld wird erst dann aktiv, wenn beim Antrag auf Schulpflichtbefreiung der Grund **"Sonstiges"** ausgewählt wird. D.h. im Freitextfeld können Sie einen sonstigen Grund eingeben, der in der Liste mit Gründen für Schulpflichtbefreiung nicht aufgeführt ist.

Die Anträge mit dem Status "übermittelt" können Sie bearbeiten. Dafür müssen Sie den Antrag in

der Tabelle anklicken und auf das **Schaltsymbol mit dem Stift** <sup>1</sup> klicken. Im geöffneten Unterdialog können Sie beliebige Änderungen vornehmen.

#### Register "Unterstützungsbedarf" bei den LUSD-Datensätzen 7

Die Datensätze, die aus Berliner LUSD kommen, haben Sonderregeln im Register

#### "Unterstützungsbedarf":

Wenn der Datensatz aus der Berliner LUSD kommt, sehen Sie unterhalb von Status der • Schulpflichtbefreiung und Ruhen der Schulpflicht zudem den Block Status des Schulversäumnisses. In diesem Block sehen Sie ebenfalls zwei nicht zu bearbeitende Kontrollkästchen: aktive Schulversäumnisanzeige liegt vor und vergangene Schulversäumnisanzeige (48 Monate) liegt vor.

Das Kontrollkästchen aktive Schulversäumnisanzeige liegt vor ist markiert, wenn mindestens eine aktive Schulversäumnisanzeige beim Datensatz vorliegt. Das Kontrollkästchen vergangene Schulversäumnisanzeige (48 Monate) liegt vor ist markiert, wenn mindestens eine Schulversäumnisanzeige in den letzten 48 Monaten beim Datensatz vorlag.

Reha-Status der Agentur für Arbeit Status der Schulpflichtbefreiung und Ruhen der Schulpflicht liegt vor Schulpflichtbefreiung liegt vor Ruhen der Schulpflicht liegt vor

Weiterer Unterstützungsbedarf erhöhter Beratungsbedarf

Status des Schulversäumnisses

aktive Schulversäumnisanzeige liegt vor

vergangene Schulversäumnisanzeige (48 Monate) liegt vor

Abbildung 16: Blöcke im Register "Unterstützungsbedarf" in einem LUSD-Datensatz

- Beim LUSD-Datensatz wird das Kontrollkästchen erhöhter Beratungsbedarf automatisch . markiert, wenn mindestens eine aktive Schulversäumnisanzeige der Schülerin oder des Schülers vorliegt.
- Waren die Daten über sonstige oder sonderpädagogische Förderung unter Stammdaten . des Kindes in der Berliner LUSD angelegt, werden sie in der Anmeldung in dieser Tabelle angezeigt. Sie können keine Daten über sonstige oder sonderpädagogische Förderung in den Anmeldungen aus der Berliner LUSD ändern.

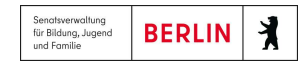

#### 8 Register "Beratung"

Im Register "Beratung" können Sie bisherige Beratungsergebnisse einsehen und neue hinzufügen.

| Datensatz b | earbeiten:                 |               |                             |           |             |        |                   |                 |      |
|-------------|----------------------------|---------------|-----------------------------|-----------|-------------|--------|-------------------|-----------------|------|
| Bewerber    | Gesetzliche Stellvertreter | Schullaufbahn | Unterstützungsbedarf        | Anschluss | Beratung    | BAM    | Datensatzhistorie | Fehlermeldungen |      |
| Datum       | Berater:in                 |               | Gespräch hat stattgefun     | den       | Drohender A | bbruch | Weit              | ere Schritte    |      |
|             |                            |               | Keine Datensätze verfügbar. |           |             |        |                   |                 |      |
|             |                            |               |                             |           |             |        |                   |                 |      |
|             |                            |               |                             |           |             |        |                   |                 |      |
|             |                            |               |                             |           |             |        |                   |                 |      |
|             |                            |               |                             |           |             |        |                   |                 |      |
|             |                            |               |                             |           |             |        |                   |                 |      |
|             |                            |               |                             |           |             |        |                   |                 |      |
|             |                            |               |                             |           |             |        |                   |                 |      |
|             |                            |               |                             |           |             |        |                   |                 |      |
|             |                            |               |                             |           |             |        |                   |                 |      |
|             |                            |               |                             |           |             |        |                   |                 |      |
|             |                            |               |                             |           |             |        |                   |                 |      |
|             |                            |               |                             |           |             |        |                   |                 |      |
|             |                            |               |                             |           |             |        |                   |                 | ~    |
|             |                            |               | I                           | Hinz      | ufügen      |        | Bearbeiten        | Löscher         | n    |
|             |                            |               |                             |           |             |        | Speichern         | Abbre           | chen |

Abbildung 17: Register "Beratung"

Um neue Beratungsergebnisse hinzuzufügen, klicken Sie auf die Schaltfläche Hinzufügen

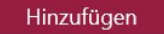

Es öffnet sich der Unterdialog "Beratungsergebnisse hinzufügen".

| ratungsergebnisse hinzufügen |                       |                       |                                    | >             |
|------------------------------|-----------------------|-----------------------|------------------------------------|---------------|
| Datum des Beratungsgespächs: | 05.02.2025            | Gespräch hat sta      | ttgefunden                         |               |
| Drohender Abbruch            |                       | Ergebnisse            |                                    |               |
| Sonstige Anmerkungen         |                       | 1.                    |                                    |               |
|                              |                       | Wer:                  |                                    |               |
| Weitere Schritte             |                       | Bis wann:             | Tag.Monat.Jał                      | nr 🛱          |
| O BO-Konferenz               | ○ Berufswegekonferenz | 2.                    |                                    |               |
| Termin der Konferenz:        | Tag.Monat.Jahr        | ä                     |                                    |               |
|                              |                       | Wer:                  |                                    |               |
|                              | n. /n./               | Bis wann:             | Tag.Monat.Jał                      | nr 🛱          |
| Keine Date                   | ensatze verrugbar.    | 3.                    |                                    |               |
|                              |                       | Wer:                  |                                    |               |
|                              |                       | Bis wann:             | Tag.Monat.Jał                      | nr 🛱          |
|                              |                       |                       |                                    |               |
| Anschlusswünsche             |                       |                       |                                    |               |
| Bildungsgang/Angebot/ Mal    | Bnahme Beruf          |                       | Schule/Institution/ Einricht./Träg | ger/Rechtskr. |
|                              | Keine D               | Datensätze verfügbar. |                                    | 0             |
|                              |                       |                       | Übernehmen                         | Abbrechen     |

Abbildung 18: Unterdialog "Beratungsergebnisse erfassen"

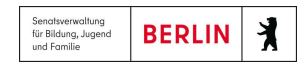

Neben und unter dem Datumsfeld finden Sie die Kontrollkästchen **Gespräch hat stattgefunden** und **Drohender Abbruch**, die Sie bei Bedarf markieren können. Darunter finden Sie die Möglichkeit, im Feld **Sonstige Anmerkungen** Notizen zu vermerken.

III Hinweis: Das gespeicherte Datum im Feld Datum des Beratungsgesprächs wird im <u>Dokumentationsbogen</u> ausgegeben, wenn Sie durch Markieren des Kontrollkästchens Gespräch hat stattgefunden bestätigen, dass die Beratung durchgeführt wurde.

**Berufswegekonferenz** aktivieren. Darunter lassen sich die an der Konferenz beteiligten Personen protokollieren. Geben Sie dazu den Namen der oder des Teilnehmende in das Feld ein und

betätigen Sie 🛄 . Der Eintrag wird im darunterliegenden Feld übernommen.

Im Bereich Weitere Schritte können Sie die Radiopunkte BO-Konferenz oder

Im rechten Teil des Fensters **Beratungsergebnisse erfassen** können Sie bis zu drei Ergebnisse dokumentieren, jeweils die zuständige Person eintragen und eine Frist aufnehmen.

Die Tabelle **Anschlusswünsche** ist mit der Tabelle im Register **"Anschluss"** identisch und wird dort verwaltet.

Betätigen Sie im Anschluss **Übernehmen** im Unterdialog Beratungsergebnisse erfassen, danach **Speichern** im Unterdialog **Datensatz bearbeiten**, um Ihre Angaben zu speichern.

Sie können die von Ihnen erfassten Beratungsergebnisse stets bearbeiten. Dafür markieren Sie im Unterdialog **Datensatz bearbeiten** den Eintrag in der Tabelle im Register **"Beratung"** und klicken

auf die Schaltfläche Bearbeiten

Bearbeiten

Um die von Ihnen erfassten Beratungsergebnisse zu löschen, markieren Sie im Unterdialog Datensatz bearbeiten den Eintrag in der Tabelle im Register "Beratung" und betätigen die

Schaltfläche Löschen

Löschen

#### 9 Register "Datensatzhistorie"

Die Änderungen der Anmeldung werden in LUSDik in der Datensatzhistorie dokumentiert, die Sie im Register **"Datensatzhistorie"** nachvollziehen können.

Sie können eigene Notizen in der Datensatzhistorie hinzufügen, indem Sie den Text ins Feld **Neuer Eintrag** eingeben und auf die Schaltfläche **Speichern** klicken. Diese Notizen sind nur für Sie und andere Nutzende, die die Berechtigung haben, den bearbeiteten Antrag zu sehen, in LUSDik sichtbar und werden nicht an die Schule in der Berliner LUSD übermittelt.

| atensatz t | bearbeiten:               |                 |                      |               |          |     |                   |                 |       |
|------------|---------------------------|-----------------|----------------------|---------------|----------|-----|-------------------|-----------------|-------|
| Bewerber   | Gesetzliche Stellvertrete | r Schullaufbahn | Unterstützungsbedarf | Anschluss     | Beratung | BAM | Datensatzhistorie | Fehlermeldungen |       |
| Er         | reignis +                 |                 |                      |               |          |     |                   |                 |       |
|            |                           |                 | Keine Daten          | sätze verfügb | ar.      |     |                   |                 | ^     |
|            |                           |                 |                      |               |          |     |                   |                 |       |
|            |                           |                 |                      |               |          |     |                   |                 |       |
|            |                           |                 |                      |               |          |     |                   |                 |       |
|            |                           |                 |                      |               |          |     |                   |                 |       |
|            |                           |                 |                      |               |          |     |                   |                 |       |
|            |                           |                 |                      |               |          |     |                   |                 |       |
|            |                           |                 |                      |               |          |     |                   |                 |       |
|            |                           |                 |                      |               |          |     |                   |                 |       |
|            |                           |                 |                      |               |          |     |                   |                 |       |
|            |                           |                 |                      |               |          |     |                   |                 |       |
|            |                           |                 |                      |               |          |     |                   |                 | ~     |
| Neuer E    | Eintrag:                  |                 |                      |               |          |     |                   | Beric           | ht    |
|            |                           |                 |                      |               |          |     |                   |                 |       |
|            |                           |                 |                      |               |          |     | Speichern         | Abbr            | echen |

Abbildung 19: Register "Datensatzhistorie"

#### **10** Anmeldebogen generieren

Für Anschlusswünsche an eine gymnasiale Oberstufe, einem beruflichen Gymnasium, einer zweijährigen Fachoberschule, einer Integrierten Berufsausbildungsvorbereitung und einer Berufsfachschule können Sie auf der Webseite **Übergang Sek. II > Anmeldungen auswerten** einen Anmeldebogen erstellen.

Um einen Anmeldebogen zu erstellen, suchen und markieren Sie einen oder mehrere Datensätze in der Tabelle **Anmeldungen**.

Klicken Sie auf das **Schaltsymbol mit dem PDF-Symbol und dem Buchstaben A** rechts oberhalb der Tabelle.

Es erscheint eine Informationsmeldung über den Export der Anmeldung. Schließen Sie diese, indem Sie **OK** klicken.

Klicken Sie auf die generierte Datei im Downloadbereich, um sie auf dem Computer herunterzuladen und zu öffnen.

#### **11 Dokumentationsbogen generieren**

Zusätzlich zum Anmeldebogen können Sie auf der Webseite **Übergang Sek. II > Anmeldungen** 

auswerten zudem einen Dokumentationsbogen zum Übergang in die Sekundarstufe II erstellen.

Wählen Sie dazu einen oder mehrere Datensätze in der Tabelle aus und betätigen Sie das

Schaltsymbol mit dem PDF-Symbol und dem Buchstaben D D rechts oberhalb der Tabelle.

Ihnen werden in einen PDF-Dokument der oder die Dokumentationsbögen ausgegeben. Der

Originalbogen dient der Dokumentation und verbleibt anschließend bei den Schülerinnen und Schülern.

Wenn als Erstwunsch <u>eine Berufsausbildung</u> erfasst ist, dann wird im Dokumentationsbogen das Häcken bei der folgenden Option in der Dokumentationsbogen gesetzt:

Der Schüler möchte zum Ausbildungsjahr 2025/26 eine Berufsausbildung beginnen. Ein Antrag auf Ruhen oder Befreien von der Schulpflicht wurde ggf. bei der zuständigen regionalen Schulaufsicht gestellt. Entsprechende Nachweise wurden ggf. vorgelegt.

Wenn als Erstwunsch <u>ein Anschluss an gO, bGym, zweij. FOS, IBA oder BFS</u> erfasst ist, dann wird im Dokumentationsbogen das Häcken bei der folgenden Option in der Dokumentationsbogen gesetzt:

> Der Schüler wünscht zum kommenden Schuljahr, einen Bildungsgang an einer öffentlichen allgemeinbildenden oder beruflichen Schule zu besuchen.

Wenn als Erstwunsch <u>ein Anschlusswunsch aus dem Register Sonstiges</u> erfasst ist, dann wird im Dokumentationsbogen das Häkchen bei der folgenden Option in der Dokumentationsbogen gesetzt:

Der Schüler (bzw. Erziehungs- und Sorgeberechtigte) hat einen Antrag auf Ruhen oder Befreien von der Schulpflicht bei der zuständigen regionalen Schulaufsicht gestellt. Entsprechende ggf. erforderliche Nachweise wurden vorgelegt.